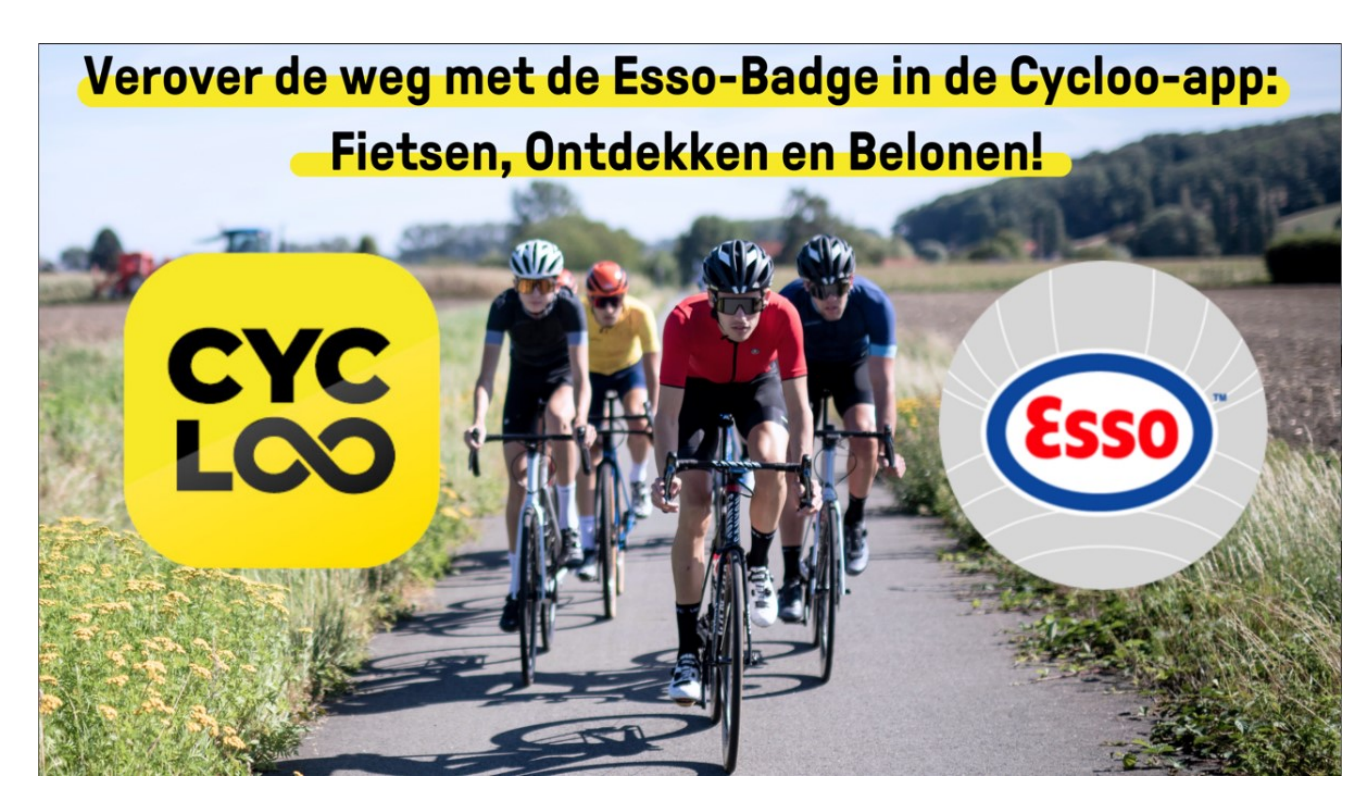

## Nieuw in Cycloo: de Esso Badge & Strava-koppeling!

Vanaf nu kan je naast Toertochtkoning, VTT-vreter, Kasseiklepper en de Canyon Badge ook de Esso Badge binnenrijven. Hoe je deze Badge toevoegt aan je collectie? Je leest het hieronder!

Bovendien hoef je je automatische spaarmodus nu niet meer handmatig aan te zetten. Dankzij de nieuwe Strava-koppeling wordt het synchroniseren van gereden fietsroutes en bezochte Cycloo Spots eenvoudiger dan ooit tevoren. Activeer de koppeling en Cycloo zal automatisch herkennen waar je gereden hebt. (Zie werkwijze hiernaast)

## Esso Badge verzilveren

Hoe voltooi je de Esso Badge en verdien je de beloning? Volg deze 5 stappen:

Download de Cycloo-app en koppel met Strava.

Ga naar het hoofdscherm, klik op de filter 'Routes' en kies zelf 4 routes.

Eens je 4 routes naar keuze voltooid hebt, kan je de Esso-Badge verzilveren op de pagina 'Gewonnen Badges'.

Bij het verzilveren krijg je een link waarmee je 500 Esso Extras punten kan verdienen na 3 tankbeurten! Let wel dat je een geregistreerde Esso Extras gebruiker moet zijn om je badge te kunnen verzilveren.

Verzilver je korting op een gamma bij bekende webshops of activiteiten in de Esso Extras shop.

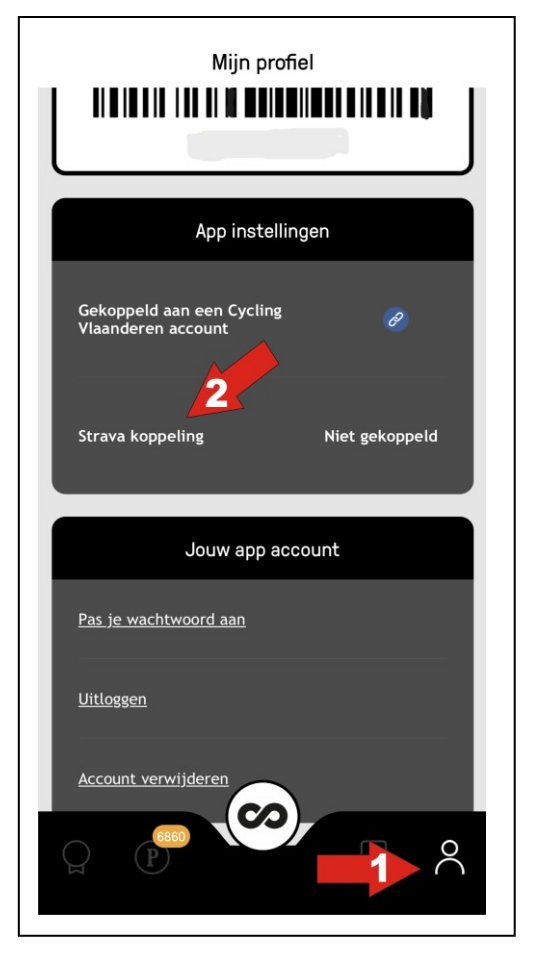